# Funktions- und Bedienungsanleitung GTM III

# **Tastenfunktion**

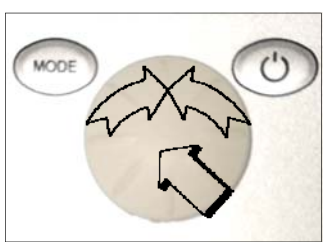

# Anlage EIN

EIN - AUS Taste betätigen bis das Display an ist.

# Anlage AUS

EIN - AUS Taste 2 sec drücken (Standby)

### **Display AUS**

Im Standby **EIN - AUS** Taste betätigen bis das Display aus ist

122 x 70 x 35 mm

3

#### 1. Hand

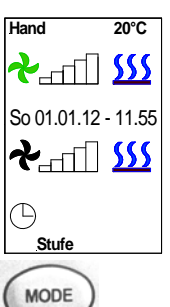

Wird in der unteren Zeile **Stufe** angezeigt, sind die Ventilatorstufen einstellbar (Multifunktionsrad drehen). Drücken des Multifunktionsrades führt zur Vorwahl **Heizung.** Je dach Programmierung (siehe Punkt 6.6 **Stufe 0 MV**) kann das optionale Magnetventil durch drehen des Multifunktionsrades ein- und ausgeschaltet werden.

#### Hand Betrieb gegebenenfalls einstellen

**Mode** Taste betätigen (Anzeige **PGM Mode**). Durch drehen am Multifunktionsrad **Hand** auswählen (Textfarbe ändert sich von orange auf schwarz) und durch drücken bestätigen. In der oberen Displayzeile wird neben der Ist- Temperatur **Hand** angezeigt. Drücken der **MODE** Taste führt zum **Hand** Betrieb.

#### (Nur für Timerbetrieb)

**Mode** Taste betätigen (Anzeige **PGM Mode**). **Hand** auswählen. Drehen des Multifunktionsrades ermöglicht die Einstellung **Stufe** in der unteren Zeile. Diese ist durch drücken des Multifunktionsrades zu bestätigen. Jetzt kann mit dem Einstellrad eine Ventilatorstufe eingestellt und durch drücken bestätigt werden. Ebenso kann die Heizung (EIN = Symbol rot) vorgewählt werden (optionales Magnetventil).

Den Timer mit dem Multifunktionsrad auswählen und das Ührensymbol entsprechend einstellen.

### Uhrsymbol = Timer AUS

Uhrsymbol orange = Timer vorgewählt

Durch erneutes betätigen der MODE Taste wird die Betriebsart wirksam (siehe auch Punkt 5).

(Werkseinstellung Ventilator Stufe 0, Heizung AUS Symbolfarbe blau)

## 2. AutoTK (Automatikbetrieb mit Türkontaktsteuerung)

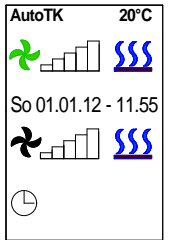

**Mode** Taste betätigen (Anzeige **PGM Mode**). Durch drehen am Multifunktionsrad **AutoTK** auswählen (Textfarbe ändert sich von orange auf schwarz) und durch drücken bestätigen. In der oberen Displayzeile wird neben der Ist- Temperatur **AutoTK** angezeigt.

Mit dem Multifunktionsrad kann nun eine Ventilatorstufe und die Heizung durch rechts/links drehen eingestellt und durch drücken ausgewählt werden. (Werkseinstellung Ventilator **Stufe = 0**, Heizung **AUS**).

Der integrierte Timer kann vorgewählt werden (siehe auch Punkt 5). Uhrsymbol = Timer AUS Uhrsymbol orange = Timer vorgewählt Durch erneutes betätigen der MODE Taste wird die Betriebsart wirksam.

Beim öffnen der Türe erfolgt die Einschaltung mit einem optionalen Türkontaktschalter (ext. Signalgeber) auf die vorgewählte Ventilatorstufe.

Damit die Türluftschleieranlage nicht bei jeder Betätigung der Türe ein- und ausgeschaltet wird, ist eine Nachlaufzeit der Anlage erforderlich. Dieser **Nachlauf** ist unter dem Menüpunkt **BASIC** von 10 - 300 sec einstellbar (Werkseinstellung **Nachlauf 60 sec**. siehe Punkt 6.7).

# 3. AutoTA (Automatikbetrieb mit Auskühlschutz)

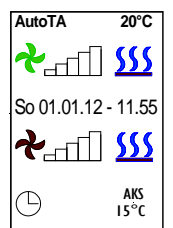

**Mode** Taste betätigen (Anzeige **PGM Mode**). Durch drehen am Multifunktionsrad **AutoTA** auswählen (Textfarbe ändert sich von orange auf schwarz) und durch drücken bestätigen. In der oberen Displayzeile wird neben der Ist- Temperatur **AutoTA** angezeigt.

Mit dem Multifunktionsrad kann nun die Auskühlschutztemperatur (AKS- Einstellbereich 11° - 30°C) durch rechts/links drehen eingestellt und durch drücken ausgewählt werden. (Werkseinstellung Ventilator **Stufe = 0**, Heizung **AUS**, **AKS**- Temperatur **15°C**). Zur Übernahme den Multifunktionsknopf drücken.

Der integrierte Timer kann vorgewählt werden (siehe auch Punkt 5).

Uhrsymbol = Timer AUS

Uhrsymbol orange = Timer vorgewählt

Durch erneutes betätigen der MODE Taste wird die Betriebsart wirksam.

Bei Temperaturunterschreitung des Sollwertes wird die Anlage mit der 1. Ventilatorstufe in Betreib genommen und das optionale Magnetventil wird automatisch geöffnet. (**AKS** Anzeige rot blinkend) Der Auskühlschutz ist bei Timerbetrieb vorrangig.

### 3a. AutoTA (Automatikbetrieb mit Auskühlschutz und Türkontakt)

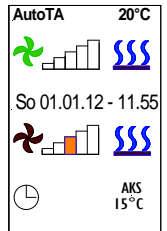

(Zusätzlich zu Punkt 3.)

**Mode** Taste betätigen (Anzeige **PGM Mode**). Durch drehen am Multifunktionsrad **AutoTA** auswählen (Textfarbe ändert sich von orange auf schwarz) und durch drücken bestätigen. Mit dem Multifunktionsrad kann nun eine Ventilatorstufe und die Heizung durch rechts/links drehen eingestellt

<sup>55</sup> und durch drücken ausgewählt werden.

(Werkseinstellung Ventilator Stufe = 0, Heizung AUS, AKS- Temperatur 15°C).

Der integrierte Timer kann vorgewählt werden (siehe auch Punkt 5). Uhrsymbol = Timer AUS

Uhrsymbol = Timer AUS Uhrsymbol orange = Timer vorgewählt

Durch erneutes betätigen der **MODE** Taste wird die Betriebsart wirksam.

Beim öffnen der Türe erfolgt die Einschaltung mit einem optionalen Türkontaktschalter (ext. Signalgeber) auf die vorgewählte Ventilatorstufe.

Damit die Türluftschleieranlage nicht bei jeder Betätigung der Türe ein- und ausgeschaltet wird, ist eine Nachlaufzeit der Anlage erforderlich. Dieser **Nachlauf** ist unter dem Menüpunkt **BASIC** von 10 - 300 sec einstellbar (Werkseinstellung **Nachlauf 60 sec**. siehe Punkt 6.7).

#### 4. AutoRT (Automatikbetrieb mit Raumtemperaturfühler)

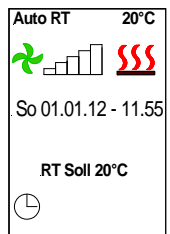

 Mode
 Taste
 betätigen
 (Anzeige
 PGM
 Mode).
 Durch
 drehen
 am
 Multifunktionsrad
 AutoRT
 auswählen

 (Textfarbe ändert sich von orange auf schwarz) und durch drücken bestätigen.
 In der oberen Displayzeile wird

 neben der Ist- Temperatur
 AutoRT angezeigt.

 Mit dem Multifunktionsrad
 Raumtemperatur auswählen und durch drücken bestätigen.
 Die gewünschte

 (Soll- Temperatur R- Temp) kann nun eingestellt werden.
 Zur Übernahme den Multifunktionsknopf drücken.

 (Werkseinstellung Soll- Temperatur R. Temp 20°C Heizung EIN)
 Der integrierte Timer kann vorgewählt werden (siehe auch Punkt 5).

 Uhrsymbol
 = Timer AUS

 Uhrsymbol orange
 = Timer vorgewählt

 Durch erneutes betätigen der MODE Taste wird die Betriebsart wirksam.

Die Ventilatorsteuerung erfolgt nach der gewünschten Raumtemperatur (Solltemperatur). Je nach Differenz der Ist- Temperatur zur programmierten Soll- Temperatur erfolgt die Steuerung der Ventilatorstufen. Das optionale Magnetventil wird automatisch geöffnet.

#### 5. Timer

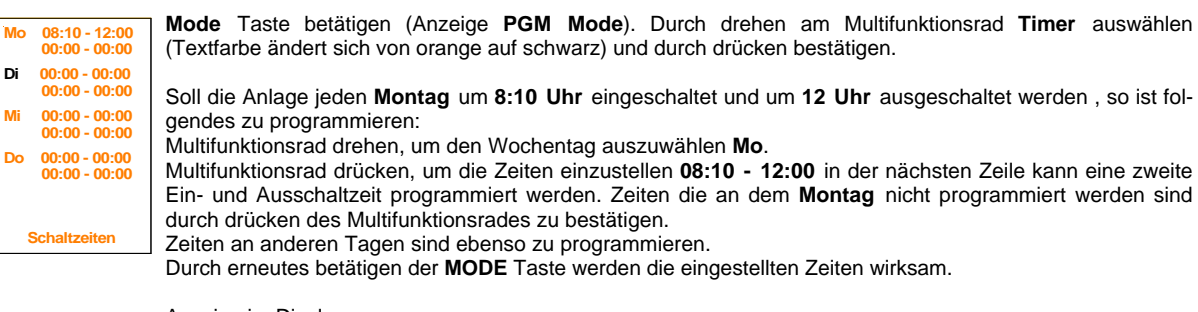

Anzeige im Display Uhrsymbol Uhrsymbol orange Uhrsymbol grün

= Timer AUS

= Timer vorgewählt (programmierte nächste Einschaltzeit des Tages)

= Timer in Betrieb (programmierte nächste Ausschaltzeit des Tages)

### 6. Basic Einstellungen

| AutoRT      | 21°C  |  |
|-------------|-------|--|
| PGM Mode    |       |  |
| Mo 01.01.12 | 11:55 |  |
| Language    | Ger   |  |
| Werkseinst. | aus   |  |
| Anlauf      | aus   |  |
| memory      | aus   |  |
| Stufe 0 MV  | aus   |  |
| Nachlauf    | 060s  |  |
| Filterzeit  | 950h  |  |
| Datum/Zeit  |       |  |

**Mode** Taste betätigen (Anzeige **PGM Mode**). Durch drehen am Multifunktionsrad **Basic** auswählen (Textfarbe ändert sich von orange auf schwarz) und durch drücken bestätigen. Es erscheint ein Menü mit diversen Einstellmöglichkeiten.

#### 6.1 Tag / Datum / Zeit

Multifunktionsrad drücken und anschließend drehen, um die entsprechenden Daten auszuwählen und zu verändern. (24:00 Stundenanzeige)

#### 6.2 Language

Multifunktionsrad drücken und anschließend drehen, um die entsprechenden Daten auszuwählen und zu verändern.

Umschalten von GER auf ENG, NLD, FRA, ITA oder PL

#### 6.3 Werkseinstellung

Multifunktionsrad drücken und anschließend drehen, um die entsprechenden Daten auszuwählen und zu verändern.

Alle Daten werden zurückgesetzt.

#### 6.4 Anlauf

Multifunktionsrad drücken und anschließend drehen, um die entsprechenden Daten auszuwählen und zu verändern.

Nach dem Einschalten des Torluftschleiers schaltet sich die Drehzahl automatisch für ca. 3 Sekunden auf Stufe 1, danach für weitere 3 Sekunden auf Stufe 5. Anschließend läuft die Anlage in der eingestellten Ventilatorstufe (Werkseinstellung **Anlauf aus**).

#### 6.5 memory

Multifunktionsrad drücken und anschließend drehen, um die entsprechenden Daten auszuwählen und zu verändern.

Bei der Memoryfunktion werden nach einem Spannungsausfall alle eingestellten Werte gespeichert. (Werkseinstellung **memory ein**)

#### 6.6 Stufe 0 MV

Multifunktionsrad drücken und drehen, um die entsprechenden Daten auszuwählen und zu verändern. Stufe 0 MV aus = optionales Magnetventil ist geschlossen, wenn die Ventilatoren nicht drehen. Stufe 0 MV var = optionales Magnetventil wird je nach Einstellung der Heizung variabel angesteuert, wenn die Ventilatoren nicht drehen.

(Werkseinstellung Stufe 0 MV aus )

#### 6.7 Nachlauf

Multifunktionsrad drücken und drehen, um die entsprechenden Daten auszuwählen und zu verändern. Nachlaufzeit bei Türkontaktbetrieb einstellbar von 10 - 300 sec. (Werkseinstellung Nachlauf 60 sec.).

### 6.8 Filterzeit

Multifunktionsrad drücken und drehen, um die entsprechenden Daten auszuwählen und zu verändern. Filterstandzeit einstellbar von 0 - 990 Stunden (Werkseinstellung Filterzeit 950 h).

Durch erneutes betätigen der MODE Taste wird die geänderte Basiceinstellung wirksam.

#### 7. Meldungen werden orange hinterlegt angezeigt

Filter reinigen erscheint nach Ablauf der eingestellten Betriebszeit. Es ist unbedingt erforderlich, dass der eingebaute Filter gereinigt wird. Der Filter kann mit einem Staubsauger abgesaugt, oder mit einer leichten Seifenlauge ausgewaschen werden.

!!!ACHTUNG!!! Bei einer Nassreinigung den Filter erst nach vollständiger Trocknung wieder einsetzen.

#### Meldung zurücksetzen

**Mode** Taste betätigen (Anzeige **PGM Mode**). Durch drehen am Multifunktionsrad **Quittierung** auswählen (Textfarbe ändert sich von orange auf schwarz) und durch drücken bestätigen.

**Keine Freigabe** erscheint, wenn keine Freigabe durch die bauseitigen Gebäudeleittechnik (DDC) erfolgt. Die Anlage kann nicht in Betrieb genommen werden.

#### Meldung zurücksetzten

Erfolgt automatisch nach Freigabe durch die Gebäudeleittechnik.

Sensor defekt und Ist- Temperaturanzeige 01°C Temperaturfühler defekt, nicht angeschlossen oder max. Leitungslänge überschritten.

Sensor defekt und Ist- Temperaturanzeige 55°C Kurzschluss des Temperaturfühlers

Meldung zurücksetzten

Ist die Štörung des Temperaturfühlers beseitigt, so wird die Meldung automatisch gelöscht und die Türluftschleieranlage nimmt die normale Funktion wieder auf.

#### 8. Störungen werden rot hinterlegt angezeigt

**Frostalarm** erscheint bei Unterschreitung der Ansaugtemperatur von ca.7 °C (optionales Frostschutzthermostat). Die Ventilatoren werden ausgeschaltet und das optionale Magnetventil wird geöffnet.

#### Meldung zurücksetzten

Ist die Einfriergefahr des Heizregisters beseitigt, so wird die Meldung automatisch gelöscht und die Türluftschleieranlage nimmt die normale Funktion wieder auf. Diese Funktion ist vorrangig!

**Motortemperatur** erscheint beim Ansprechen der Temperaturüberwachung (Ventilatormotoren) und der entsprechende Türluftschleier wird außer Betrieb genommen. Es ist erforderlich, dass die Anlage überprüft wird (bitte Fachmann zu Rate ziehen).

#### Meldung zurücksetzten

**Mode** Taste betätigen (Anzeige **PGM Mode**). Durch drehen am Multifunktionsrad **Quittierung** auswählen (Textfarbe ändert sich von orange auf schwarz) und durch drücken bestätigen.

#### 9. Besonderheiten

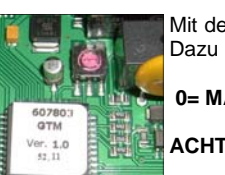

Mit der GTM III Steuerung ist es möglich, bis zu 10 Türluftschleieranlagen mit einem Bedienteil zu betreiben. Dazu ist jede Steuerplatine mit einem Kodierschalter versehen. Die Kodierung erfolgt entsprechend:

#### 0= MASTER, 1 - 9 = SLAVE.

## ACHTUNG niemals zwei Geräte auf die gleiche Kodierung einstellen.

Bei einer Störung erfolgt die Meldung als Sammelstörung im MASTER Gerät. Bei **Motortemperatur** wird nur das defekte Gerät außer Betrieb genommen. Bei der Einschaltung der Anlage sind zuerst die Slave Geräte mit Spannung zu versorgen.

### potentialfrei Meldungen

Betriebsmeldung und Störmeldung werden auf der Platine als Wechsler zur Verfügung gestellt.

Sollte im Programmiermodus (**PRG Mode**) länger als 60 Sekunden keine Eingabe erfolgen, wird der Modus automatisch verlassen.

### Temperatursensor:

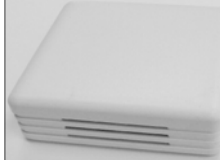

Damit die Beeinflussung des Sensors durch Elektrosmog gering bleibt, ist die Leitung separat zu verlegen und sollte so kurz wie möglich sein (max. 15 m).

Bei ungünstigen Situationen, oder anderen Leitungslängen (max. 20 m), sollte eine entsprechende Abschirmung der Sensorleitung erfolgen.

Abmessung 70 x 70 x 27

#### 10. Selbsthilfe

| Fehler                  | Anzeige         | Mögliche Ursache                                        | Abhilfe                                                       |
|-------------------------|-----------------|---------------------------------------------------------|---------------------------------------------------------------|
| Gerät ohne Funktion     | Display AUS     | Keine Netzspannung<br>Nicht eingeschaltet               | Netzspannung einschalten<br>Anlage einschalten                |
|                         | keine Freigabe  | DDC- Freigabe fehlt                                     | siehe Punkt 7                                                 |
|                         | Frostalarm      | Vorlauftemperatur zu gering                             | Vorlauftemperatur erhöhen                                     |
|                         | Sensor defekt   | Temperaturfühler defekt<br>Leitungsbruch<br>Kurzschluss | Fühler erneuern<br>Leitung erneuern<br>Kurzschluss beseitigen |
|                         | Motortemperatur | Ventilator defekt                                       | Ventilator wechseln (siehe Punkt 8)                           |
| zu geringe Luftleistung | Filterzeit      | Ansaugfilter verschmutzt<br>Ansaugfilter verschmutzt    | Filter reinigen<br>Filter reinigen (siehe Punkt 7)            |
|                         | com error       | Fehler im Datentransfer                                 | Reset durchführen                                             |

Sollte es doch einmal zu einer Fehlfunktion kommen, ist ein Reset der Türluftschleieranlage durchzuführen. Dazu ist die gesamte Anlage von der Netzspannung zu trennen und nach ca. 10 Sekunden wieder in Betrieb zu nehmen (siehe auch Punkt 9).

# 11. <u>Schema</u>

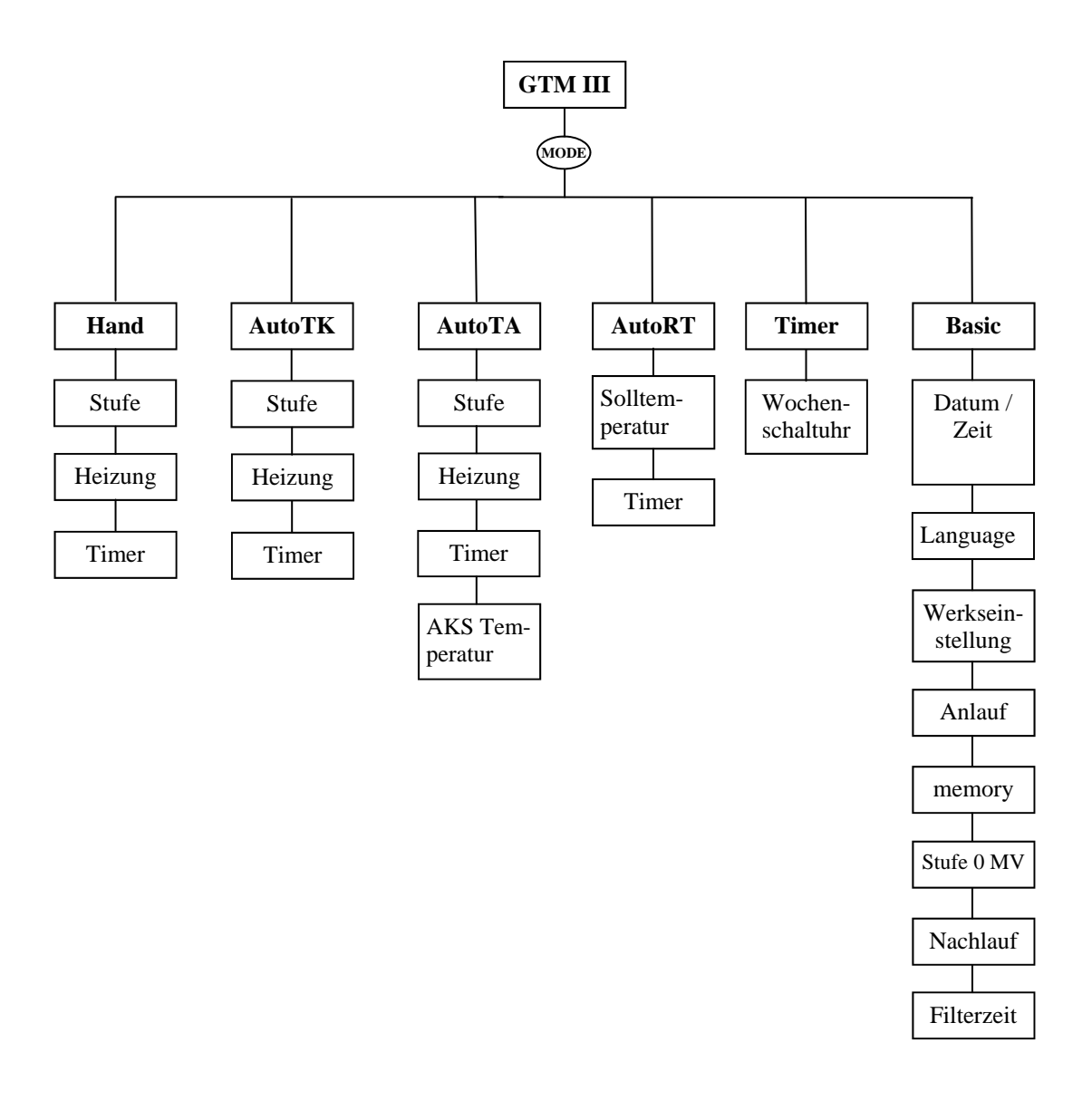

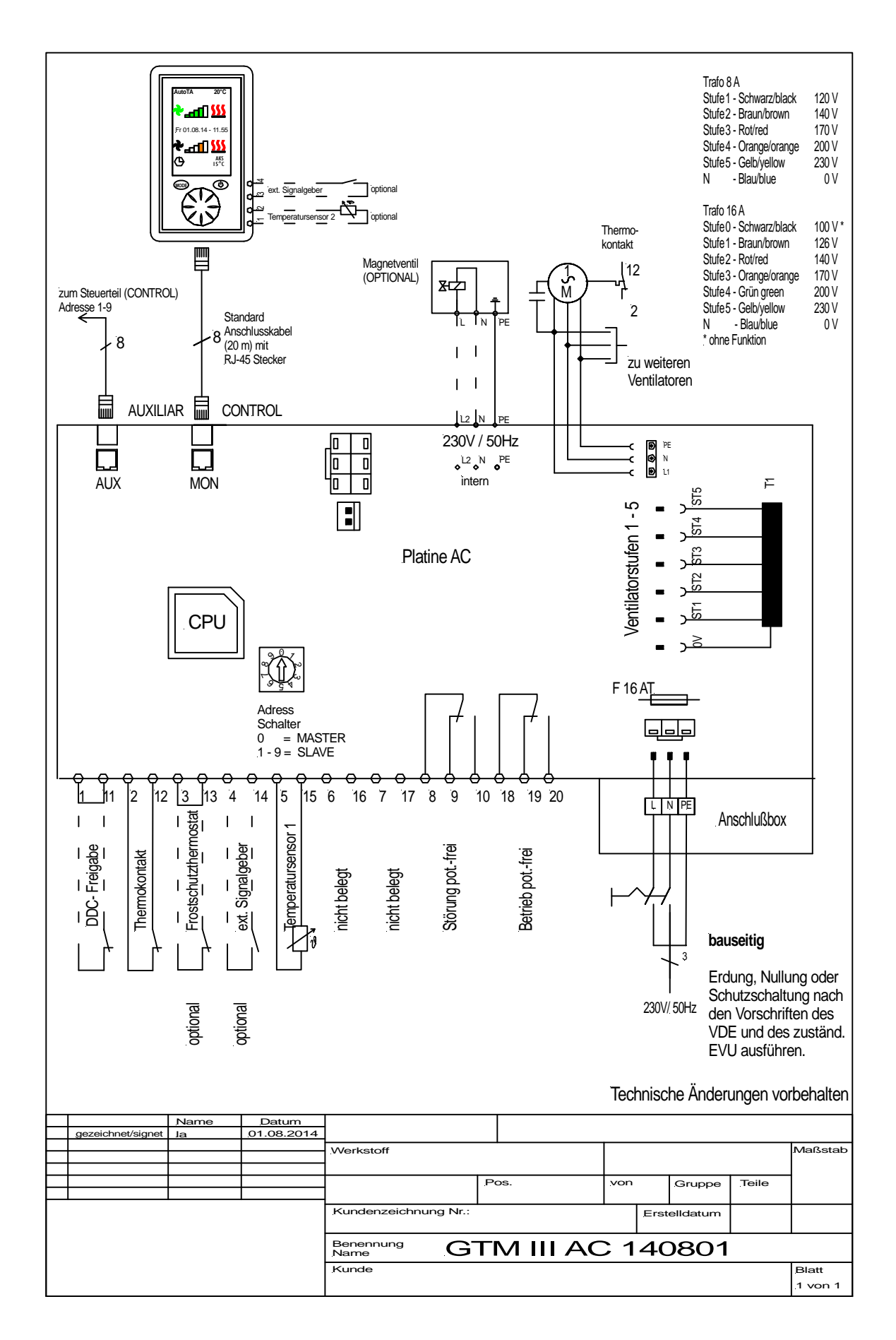